# Megger PowerSuite software korte intro

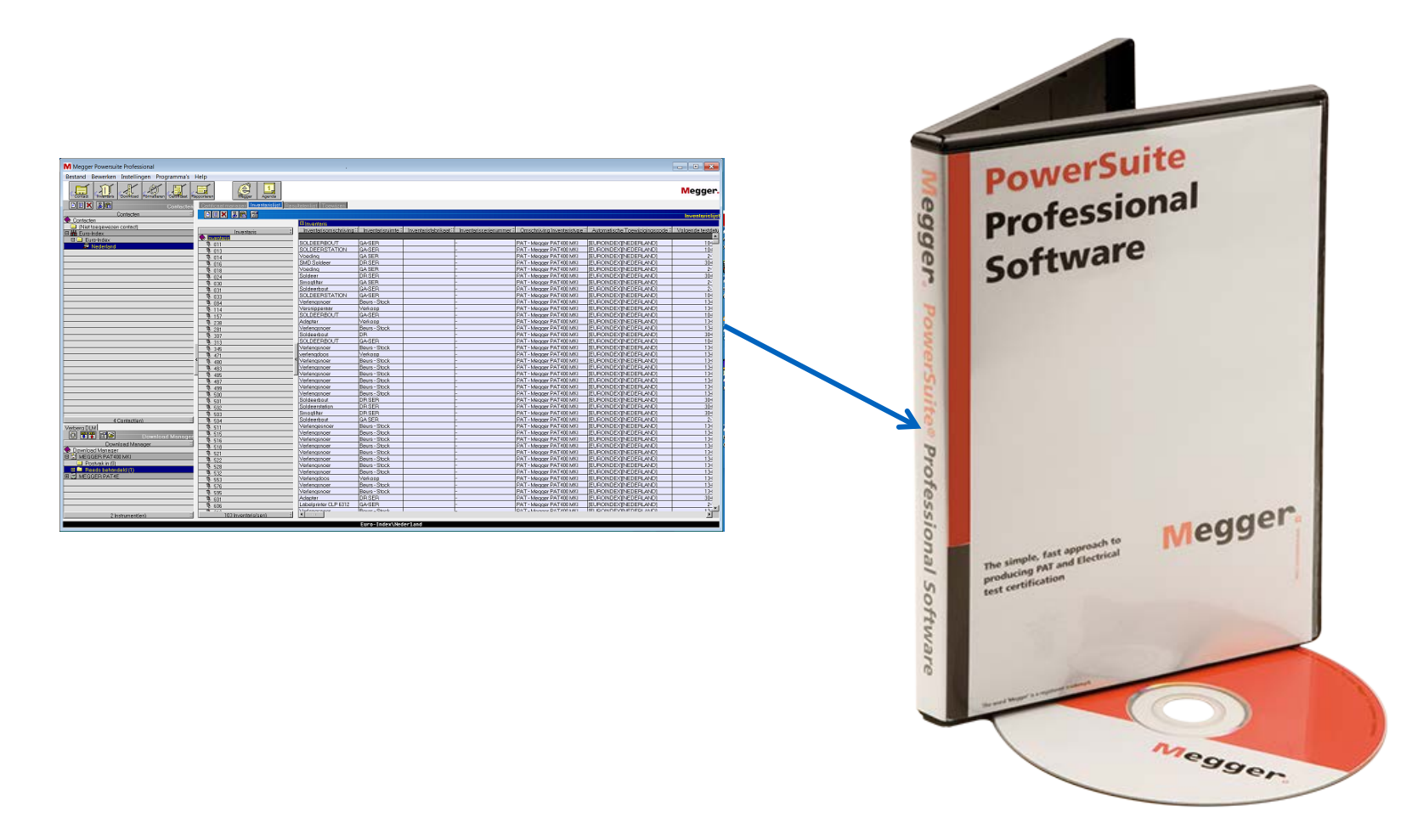

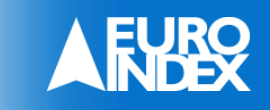

Wijzigingen voorbehouden EURO-INDEX<sup>®</sup> NL 18001

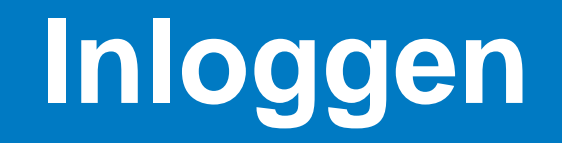

| Megger.                           | PowerSuite Professional<br>Contractor PAT |
|-----------------------------------|-------------------------------------------|
| Gebruikersnaam: supervisor Paswoo | ord: <u>B</u> eginnen <u>A</u> fsluiten   |

- Open de sofware.
- Voer bij gebruikersnaam supervisor in. Een wachtwoord is niet nodig.
- Druk nu op "Beginnen".

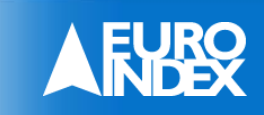

#### Om de data over te zetten naar PSP heeft u de back up nodig vanuit de PAT410 of PAT450.

| lome Setup Data Gebruikers                                                                                                    | Home Setup Data Gebruikers                                                        |                                             |
|----------------------------------------------------------------------------------------------------|-----------------------------------------------------------------------------------|---------------------------------------------|
| Back-up<br>Terugzetten<br>Exporteer resultaten<br>Bekijk testresultaten.                                                                                                    | Back-up Bes<br>Terugzetten 080<br>Exporteer resultaten<br>Bekijk testresultaten.  | tandsnaam:<br>152012                        |
| Maak een Back-up bestand.<br>Dit bestand kan gebruikt worden om data te<br>herstellen.<br>Alle actuele resultaten, testgroepen en instellingen<br>worden opgeslagen op de USB geheugenstick. | Geef het back-up bestand<br>Max. 8 alfanumerieke k<br>Druk OK om door te gaan, Es | l een naam.<br>arakters.<br>c om te stoppen |
| Druk OK om een back up te maken, Esc om te terug<br>te gaan.                                                                                                    |                                                                                   |                                             |

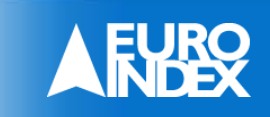

- Plaats de USB stick in een beschikbare USB-poort.
- Druk op de wizard knop om de gegevens te downloaden.

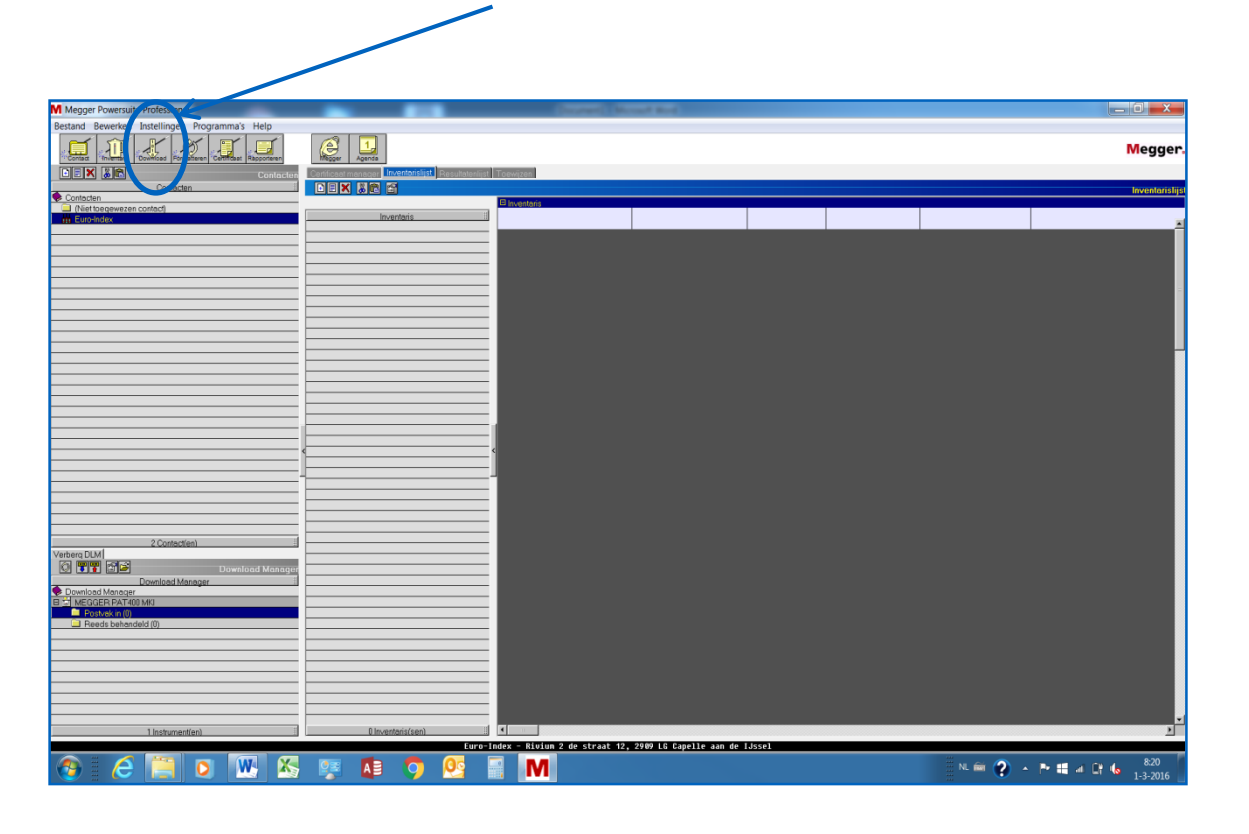

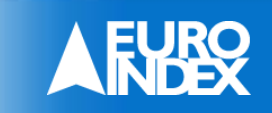

| 5 | Download Assistent                                      |
|---|---------------------------------------------------------|
|   | Selecteer het testinstrument waarvan u wilt downloaden. |
|   |                                                         |
|   |                                                         |
|   | MEGGER PAT400 MKI                                       |
|   |                                                         |
|   |                                                         |
|   | Selecteer 'volgende' om te gaan downloaden.             |
|   |                                                         |
|   |                                                         |
|   |                                                         |

| L Download               | × |
|--------------------------|---|
| C Status                 |   |
| Ready                    |   |
| Data Received:           | _ |
| Ready.                   |   |
| Waiting for connect      |   |
| I                        | _ |
| Selection                |   |
| Client                   |   |
|                          | - |
| Location                 |   |
|                          | - |
| Date                     |   |
| □ 1-2-2016 		 → 1-3-2016 | - |
| ,,                       |   |
| Connect                  |   |
|                          |   |

• Selecteer de juiste meter, en druk op volgende. • Druk op connect.

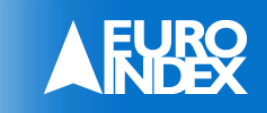

| DB Selector | X        |
|-------------|----------|
| Drives      | [        |
| G:\         | OK       |
|             | Cancel   |
| DB Files    |          |
| 20160222.DB |          |
| ALS.DB      |          |
| EURO.DB     | =        |
| KUMA DB     |          |
| nami.db     |          |
| TEST.DB     | <b>~</b> |
|             | -        |
|             |          |

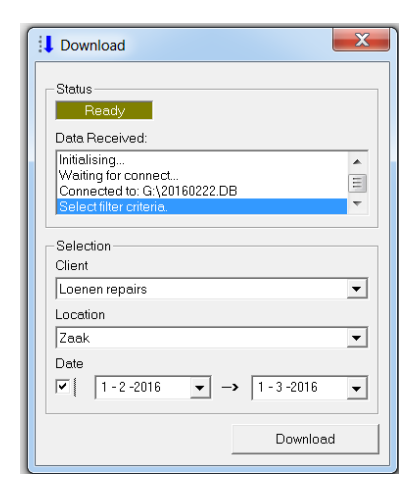

- Selecteer de juiste drive en juiste DB file.
- Dop "OK".

 Selecteer de klant/locatie en/of keuringsdatum bereik. En druk op "download".

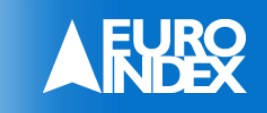

| POWC | Tource Professiona | WIZOIG                 |                  |     |
|------|--------------------|------------------------|------------------|-----|
| 1    | Download           | Assistent              |                  |     |
|      | Downloaden         | oltooid.               |                  |     |
|      |                    |                        |                  |     |
|      |                    |                        |                  | 1   |
|      |                    |                        |                  |     |
|      |                    |                        |                  |     |
|      |                    |                        |                  |     |
|      |                    |                        |                  |     |
|      | Klik op 'Vorige    | ' om een andere downlo | ad uit te voeren |     |
|      |                    |                        |                  |     |
|      |                    |                        |                  |     |
|      |                    |                        |                  |     |
|      |                    |                        | 1                | a 1 |

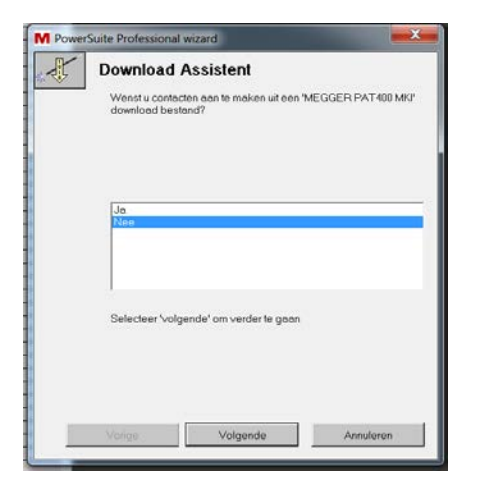

 Als er nog een bestand gedownload moet worden druk dan op vorige, zo niet druk op volgende.  Als de klant nog niet bestaat druk dan op "ja". Als de klant al wel bestaat druk dan op "nee". (door naar dia 9)

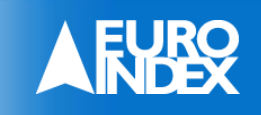

### Klant toevoegen

| M Power | Suite Professional wizard              | ×         |
|---------|----------------------------------------|-----------|
| J.      | Download Assistent                     |           |
|         | Selecteer een downloadbestand.         |           |
|         |                                        |           |
|         |                                        |           |
|         |                                        |           |
|         | D-2016-03-01-0823-38 csv               |           |
|         |                                        |           |
|         |                                        |           |
|         |                                        |           |
|         | Selecteer 'volgende' om verder te gaan |           |
|         |                                        |           |
|         |                                        |           |
| _       |                                        |           |
|         | Vonge Volgende                         | Annuleren |

| M PowerSuite P | rofessional wizard                                          | ×         |                                                                              |         |
|----------------|-------------------------------------------------------------|-----------|------------------------------------------------------------------------------|---------|
| Se             | wnload Assistent<br>lecteerklanten/locaties om aan te m     | eken.     |                                                                              |         |
| So             | oonen repairs)[Zask]<br>Ierteer Volgende' om verder te gaan |           | M PourState Polyssional estand<br>Download Assistent<br>Contexters sergenset |         |
| Vor            | ige Volgende                                                | Annuleren | Stecher Vojen dr Innvester Vigen                                             | Anulero |

- Selecteer het bestand waar de klantgegevens vanuit overgenomen worden en druk op volgende.
- Selecteer vervolgens de klant.
- Druk dan weer op volgende als de klant is aangemaakt.

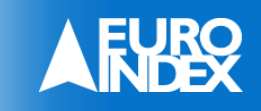

#### **Gegevens overzetten**

| M PowerSui | ite Professional wizard                                   |
|------------|-----------------------------------------------------------|
| ~Ø         | Formatteer Expert                                         |
|            | Selecteer het downloadbestand dat u wilt opmaken.         |
|            |                                                           |
|            |                                                           |
|            |                                                           |
|            | D-2016-03-01-1220-47.csv<br>Kept\D-2016-03-01-1128-29.csv |
|            |                                                           |
|            |                                                           |
|            | Klik op "Volgende' om de gegevens op te maken.            |
|            |                                                           |
|            |                                                           |
|            |                                                           |
|            | Vorige Volgende Annuleren                                 |

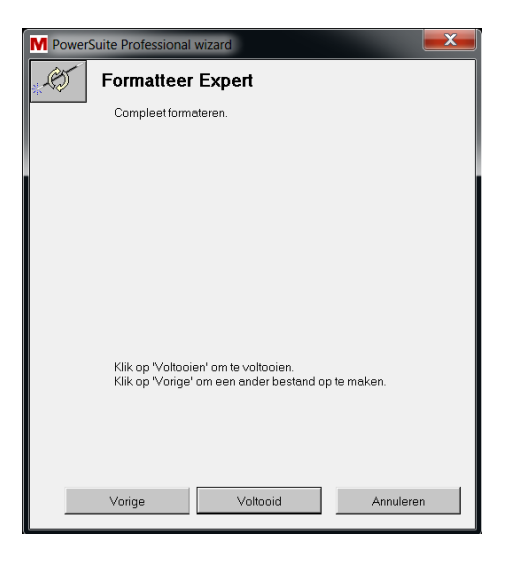

 Selecteer het bestand waar de testgegevens van overgenomen moeten worden en druk op "volgende".

 Druk op "voltooid" als alle gegevens overgezet zijn of op "vorige" als er nog meer overgezet moet worden.

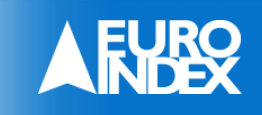

#### **Gegevens overzetten**

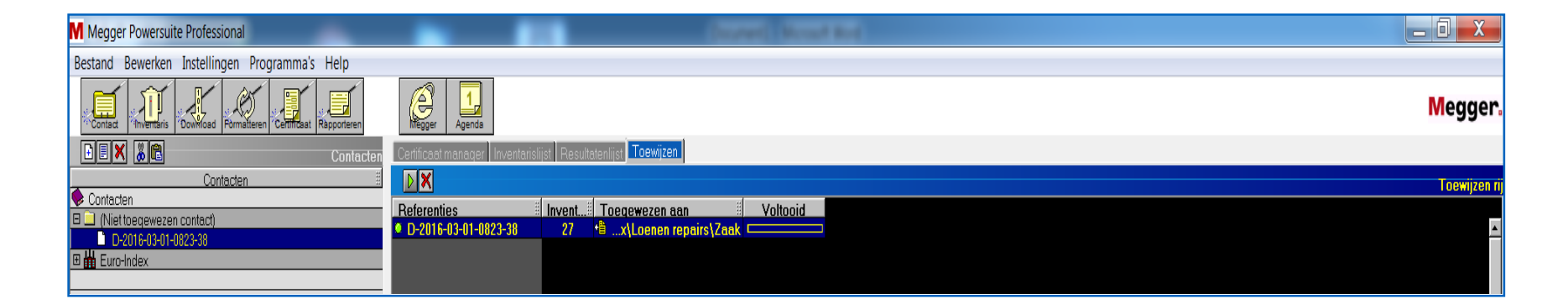

#### • Druk op het groene pijltje als de toewijzing klopt.

| M Megger Powersuite Professional               | _                                               | Conserved of Conserved of Conse | Samuel Barry      |                                                                    |                                  | - 0 ×                          |
|------------------------------------------------|-------------------------------------------------|----------------------------------------------------------------------------------------------------|-------------------|--------------------------------------------------------------------|----------------------------------|--------------------------------|
| Bestand Bewerken Instellingen Programma's Help |                                                 |                                                                                                    |                   |                                                                    |                                  |                                |
| I I & & I I                                    |                                                 |                                                                                                    |                   |                                                                    |                                  | Megger.                        |
| CEX 30 Cash                                    | active Collicion reasonable Invertorialist Paul | Interchief Townshows                                                                                                    |                   |                                                                    |                                  |                                |
| Contactan                                      |                                                 |                                                                                                    |                   |                                                                    |                                  |                                |
| Contacten                                      |                                                 | Blowner                                                                                                    |                   |                                                                    |                                  | Inventaristijs                 |
| 💭 (Néet toegewecen contact)                    |                                                 | U Invariant                                                                                                    | in materia forta  | In antiquistabul and I in antiquistation                           | Concerbail in a bar metanist and | Automotion to Topo distance of |
| E m Eug-Index                                  | Inventoris                                      | Investion sector and                                                                                                    | - Incententiation | <ul> <li>anystrophysication () invented statistications</li> </ul> |                                  | Automotische Toewaarsposso     |
| II _ Loenen repairs                            | B L COD                                         | Slintol Groct                                                                                                    | Metabo            | W-21-180                                                           | PAT - Mecoer PAT 400 MKI         | LOENENEEPARSIIZAAKI            |
| 🖉 Zook                                         | - L-022                                         | Verlanokabel Smit                                                                                                    | 63A-50-6h         | 324                                                                | PAT - Mecger PAT468 MKI          | LOENENEEPAIRS/IZAAK1           |
|                                                | 3 1.002                                         | Hasnel 230V                                                                                                    | Gize              | EB-300                                                             | PAT - Mecoer PATAG MKI           | LOENENEEPAIRSNZAAK1            |
| <u></u>                                        | 9 L'001                                         | Lastrato 400V                                                                                                    | Groties           | 17362696                                                           | PAT - Mecoer PATel0 MKI          | LOENENEEPAIRS17AAKT            |
|                                                |                                                 | Lastrato 400V                                                                                                    | Pronius           | 17200326                                                           | PAT - Mecger PAT400 MKI          | LOENENFEPAIRS1/ZAAK1           |
| 2                                              | B 112.002                                       | Sliptol Klein 230V                                                                                                    | Metabo            |                                                                    | PAT - Mecger PAT400 MKJ          | LOENENFEPAIRS1(ZAAK)           |
|                                                |                                                 | Sliptol Klein 230V                                                                                                    | Metabo            | 1110083528                                                         | PAT - Mecger PAT400 MKI          | LOENENEEPARS1/2AAK1            |
|                                                | B 1-149                                         | Verlengblok 230V                                                                                                    | Mertes            | 16A                                                                | PAT - Medger PAT400 MKI          | LOENENFEPAIRS[[ZAAK]           |
|                                                | 9 114/022                                       | Slaptol Klein 230V                                                                                                    | Metribo           | 2000018564                                                         | PAT - Mecger PAT400 MKJ          | LOENENREPAIRS1/ZAAK1           |
|                                                | B 1-141                                         | Halogeenlang 500W                                                                                                    | Euroka            | Art100                                                             | PAT - Megger PAT 400 MKI         | ILOENENFEPAIRS1/ZAAK1          |
| 8                                              | 3 115-006                                       | Skiptol 230V                                                                                                    | Metabo            | 5080059530                                                         | PAT - Megger PAT400 MKI          | LOENENREPAIRS[[ZAAK]           |
|                                                | 3 1.160                                         | Stittol                                                                                                    | Makita            | GD-6800-C                                                          | PAT - Megger PAT400 MKJ          | LOENENFEPAIRS][ZAAK]           |
|                                                | 3 1.188                                         | Sliptol 230V                                                                                                    | Metabo            | 0090079552                                                         | PAT - Mecger PAT400 MK3          | LOENENFEPAIPS1/ZAAK]           |
|                                                | 0 1.193                                         | Lastrato 230V                                                                                                    | Fronius           | 13491414                                                           | PAT - Medger PAT408 MKI          | LOENENFEPAIRS][ZAAK]           |
|                                                | 0.1-199                                         | Verloopkabel                                                                                                    | 230volt/3p        | 16A                                                                | PAT - Mecger PAT400 MKJ          | LOENENREPAIRS][ZAAK]           |
|                                                | <b>B</b> 1-212                                  | Verloopkabel                                                                                                    | 230-volt-5p       | 16A                                                                | PAT - Megger PAT400 MKJ          | (LOENENFEPAIRS)[ZAAK]          |
|                                                | 3 1-260                                         | Verlengkabel 26mtr                                                                                                    | 380-rolt          | 32A-5p-6h                                                          | PAT - Megger PAT400 MKI          | LOENENREPAIRS)(ZAAK)           |
|                                                | \$ L-266                                        | Sliptol Klein                                                                                                    | Metabo            | 5050091308                                                         | PAT - Megger PAT400 MKJ          | [LOENENFEPAIRS][ZAAK]          |
|                                                | 9 1-269                                         | Verlengkabel 230V                                                                                                    | 230volt           | 16A                                                                | PAT - Mecger PAT400 MKJ          | LOENENREPARS[[ZAAK]            |
|                                                | Q L-281                                         | Verloopkabel                                                                                                    | 230vol+3P         | 16A                                                                | PAT - Mecger PAT400 MKI          | ILOENENREPAIRS[[ZAAK]          |
|                                                | < 0 L/296                                       | < Fieciprozona 230V                                                                                                    | Ridgid            | 550-1                                                              | PAT - Megger PAT400 MKJ          | ILOENENREPAIRS][ZAAK]          |
|                                                | 9 L-306                                         | Peddestoel 400V                                                                                                    | Bels              | 081482                                                             | PAT - Megger PAT400 MKJ          | [LOENENFEPAIRS][ZAAK]          |
|                                                | 9 L-308                                         | Paddestoel 400V                                                                                                    | Bals              | 150611                                                             | PAT - Megger PAT400 MKI          | [LOENENREPAIRS][ZAAK]          |
|                                                | Q L-370                                         | Lastrato 230V                                                                                                    | Kempoi            | 1610320                                                            | PAT - Megger PAT400 MKJ          | LOENENREPAIRS][ZAAK]           |
|                                                | <b>9</b> L-397                                  | VerwarmingKachel                                                                                                    | Dikair            | DG-55                                                              | PAT - Megger PAT 400 MK3         | LOENENFEPAIRS[[ZAAK]           |
|                                                | 9 L-422                                         | Sliptol Klein 230V                                                                                                    | Metabo            | 1090015988                                                         | PAT - Mecger PAT400 MKJ          | LOENENFEPAIRS][ZAAK]           |
|                                                | 3 L-482                                         | Lastrato 230V                                                                                                    | Kempol            | 2150855                                                            | PAT - Megger PAT400 MKI          | LOENENREPAIRS[[ZAAK]           |

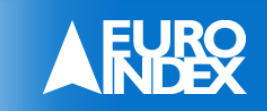

### **Certificaten maken**

• Kijk eerst of alle gegevens kloppen voor u een certificaat maakt.

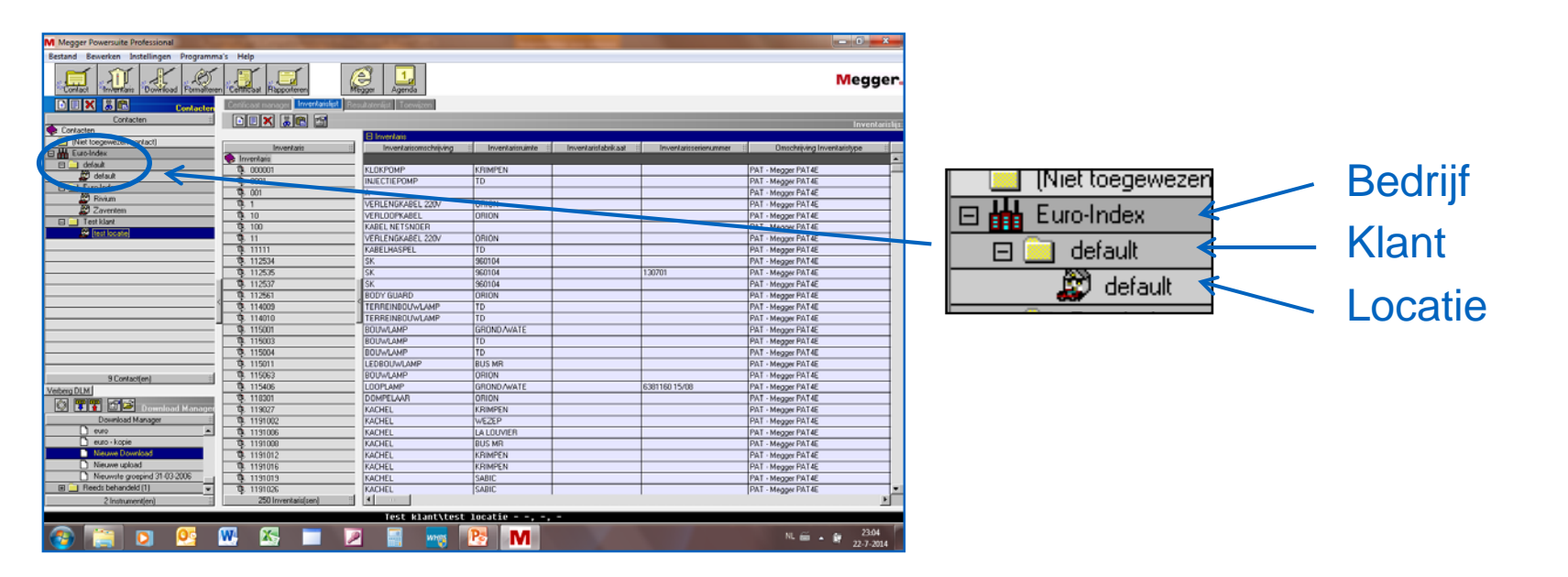

• Selecteer de locatie waar u een certificaat van wil maken.

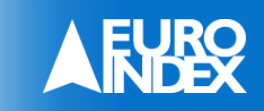

#### **Certificaten maken**

• Selecteer "inventaris" als u van alles een certificaat wil maken.

|                              |                                  |                        |                    |                     |                      |   | IIIVEIKOIS 2             | Inventorsometrying |             | Inventancers.co. : | In the real sene routine | <ul> <li>omschijking miterkansype</li> </ul> |
|------------------------------|----------------------------------|------------------------|--------------------|---------------------|----------------------|---|--------------------------|--------------------|-------------|--------------------|--------------------------|----------------------------------------------|
|                              |                                  |                        |                    |                     |                      |   | 😪 Inventaris             |                    |             |                    |                          |                                              |
|                              |                                  |                        |                    |                     |                      |   | ষ্ট 000001               | KLOKPOMP           | KRIMPEN     |                    |                          | PAT - Megger PAT4E                           |
| ite Professional             |                                  |                        |                    |                     |                      |   | <ol> <li>0001</li> </ol> | INJER, EPOMP       | TD          |                    |                          | PAT - Megger PAT4E                           |
| n Instellingen Programmi     | a's Help                         |                        |                    |                     |                      |   | <b>19</b> , 001          | A                  |             |                    |                          | PAT - Megger PAT4E                           |
| × 01 11                      |                                  |                        |                    |                     |                      |   | \$3,1                    | ERLENGKABEL 220V   | OBION       |                    |                          | PAT - Megger PAT4E                           |
|                              |                                  | 3                      |                    |                     |                      |   | <b>Q</b> , 10            | VERLOOPKABEL       | OBION       |                    |                          | PAT · Megger PAT4E                           |
| ntaris Dovinioad Formalterer | n Cettitcaat Rapporterer         | Megger Agenda          |                    |                     |                      |   | <b>Q</b> , 100           | KABEL NETSNOER     |             |                    |                          | PAT - Megger PAT4E                           |
| Contacter                    | Cetticast nanager inventarialist | esuitatenlist Toewigen |                    |                     |                      |   | 0,11                     | VERLENGKABEL 220V  | ORION       |                    |                          | PAT - Megger PAT4E                           |
| onlacten E                   |                                  |                        |                    |                     |                      |   | <b>Q</b> 11111           | KABELHASPEL        | TD          |                    |                          | PAT - Megger PAT4E                           |
|                              |                                  | E Inventaria           |                    |                     |                      |   | <b>0</b> , 112534        | SK                 | 960104      |                    |                          | PAT - Megger PAT4E                           |
| sen conkect)                 | Inventaris                       | Inventaisonschrijving  | E Inventariasuinte | Inventalistabrikaat | Inventaisserierummer |   | <b>11112</b> 535         | SK                 | 960104      |                    | 130701                   | PAT - Megger PAT4E                           |
|                              | 🔶 Inventaria                     |                        |                    |                     |                      |   | \$ 112537                | SK                 | 960104      |                    |                          | PAT - Megger PAT4E                           |
|                              | 9,00001                          | KLUKPUMP               | KHIMPEN            |                     |                      |   | <b>Q</b> , 112561        | BOP I GUARD        | OBION       |                    |                          | PAT - Megger PAT4E                           |
|                              | 3.00                             | A A                    | 10                 |                     |                      |   | <b>Q</b> . 114009        | ERREINBOUWLAMP     | TD          |                    |                          | PAT - Megger PAT4E                           |
|                              | 0.1                              | VERLENGKABEL 220V      | ORION              |                     |                      |   | 0, 114020                | TERREINBOUWLAMP    | TD          |                    |                          | PAT - Megger PAT4E                           |
| en                           | <b>1</b> 9, 10                   | VERLOOPKABEL           | ORION              |                     |                      |   | 1, 11,001                | BOUWLAMP           | GROND/WATE  |                    |                          | PAT - Megger PAT4E                           |
| stel                         | <b>0</b> , 100                   | KABEL NETSNOER         |                    |                     |                      |   | 1, 15003                 | BOUWLAMP           | TD          |                    |                          | PAT - Megger PAT4E                           |
| 803                          | 19,11                            | VERLENGKABEL 220V      | ORION              |                     |                      |   | 115004                   | BOUWLAMP           | TD          |                    |                          | PAT - Megger PAT4E                           |
|                              | 9,1111                           | KABELHASPEL            | 10                 |                     |                      |   | 1, 115011                | LEDBOLIWLAMP       | BUS MB      |                    |                          | PAT - Megger PAT4E                           |
|                              | 11/5/5                           | CK CK                  | 960104             |                     | 130701               |   | 0. 115063                | BOUWLAMP           | ORION       |                    |                          | PAT - Megger PAT4E                           |
|                              | 0. 112537                        | SK                     | 960104             |                     | 100101               |   | 0. 115/26                | LOOPLAMP           | GROND/A/ATE |                    | 6381160 15/08            | PAT - Megger PAT4E                           |
|                              | 0, 112561                        | BODY GUARD             | ORION              |                     |                      |   | 3. (600)                 | DOMPELAAR          | OBION       |                    |                          | PAT - Megger PAT4E                           |
|                              | 0. 114009                        | TERREINBOUWLAMP        | TD                 |                     |                      |   | 119027                   | KACHEL             | KRIMPEN     |                    |                          | PAT - Megger PAT4E                           |
|                              |                                  |                        |                    |                     |                      |   | 0. 1191002               | KACHEL             | WEZEP       |                    |                          | PAT · Megger PAT4E                           |
|                              |                                  |                        |                    |                     |                      |   | X. 1191006               | KACHEL             | LALOUMER    |                    |                          | PAT - Meaner PAT4E                           |
|                              |                                  |                        |                    |                     |                      |   |                          |                    |             |                    |                          |                                              |
|                              |                                  |                        |                    |                     |                      | _ |                          |                    |             |                    |                          |                                              |

Constant Cooper
 Constant Cooper
 Cooper
 Cooper
 Cooper
 Cooper
 Cooper
 Cooper
 Cooper
 Cooper
 Cooper
 Cooper
 Cooper
 Cooper
 Cooper
 Cooper
 Cooper
 Cooper
 Cooper
 Cooper
 Cooper
 Cooper
 Cooper
 Cooper
 Cooper
 Cooper
 Cooper
 Cooper
 Cooper
 Cooper
 Cooper
 Cooper
 Cooper
 Cooper
 Cooper
 Cooper
 Cooper
 Cooper
 Cooper
 Cooper
 Cooper
 Cooper
 Cooper
 Cooper
 Cooper
 Cooper
 Cooper
 Cooper
 Cooper
 Cooper
 Cooper
 Cooper
 Cooper
 Cooper
 Cooper
 Cooper
 Cooper
 Cooper
 Cooper
 Cooper
 Cooper
 Cooper
 Cooper
 Cooper
 Cooper
 Cooper
 Cooper
 Cooper
 Cooper
 Cooper
 Cooper
 Cooper
 Cooper
 Cooper
 Cooper
 Cooper
 Cooper
 Cooper
 Cooper
 Cooper
 Cooper
 Cooper
 Cooper
 Cooper
 Cooper
 Cooper
 Cooper
 Cooper
 Cooper
 Cooper
 Cooper
 Cooper
 Cooper
 Cooper
 Cooper
 Cooper
 Cooper
 Cooper
 Cooper
 Cooper
 Cooper
 Cooper
 Cooper
 Cooper
 Cooper
 Cooper
 Cooper
 Cooper
 Cooper
 Cooper
 Cooper
 Cooper
 Cooper
 Cooper
 Cooper
 Cooper
 Cooper
 Cooper
 Cooper
 Cooper
 Cooper
 Cooper
 Cooper
 Cooper
 Cooper
 Cooper
 Cooper
 Cooper
 Cooper
 Cooper
 Cooper
 Cooper
 Cooper
 Cooper
 Cooper
 Cooper
 Cooper
 Cooper
 Cooper
 Cooper
 Cooper
 Cooper
 Cooper
 Cooper
 Cooper
 Cooper
 Cooper
 Cooper
 Cooper
 Cooper
 Cooper
 Cooper
 Cooper
 Cooper
 Cooper
 Cooper
 Cooper
 Cooper
 Cooper
 Cooper
 Cooper
 Cooper
 Cooper
 Cooper
 Cooper
 Cooper
 Cooper
 Cooper
 Cooper
 Cooper
 Cooper
 Cooper
 Cooper
 Cooper
 Cooper
 Cooper
 Cooper
 Cooper
 Cooper
 Cooper
 Cooper
 Cooper
 Cooper
 Cooper

• U kunt ook een selectie maken van een aantal inventarissen.

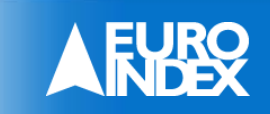

## Certificaten

#### Druk op tabblad certificaat manager:

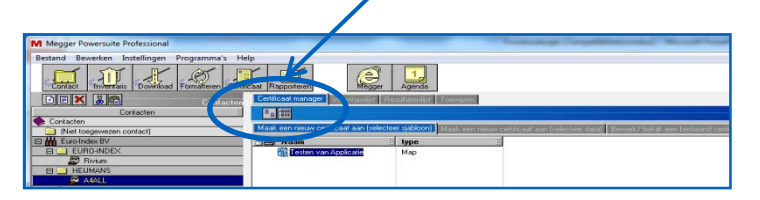

- Kies voor het eerste tabblad.
- Dubbel klik "testen van applicatie".
- Selecteer het juiste certificaat sjabloon.

 PAT 400 Apparaat Test Cert
 Testen van Applicatie

 PAT 400 Een Pagina Test Cert
 Testen van Applicatie

 PAT 400 Een Pagina Test Cert
 Testen van Applicatie

 PAT 4E Apparaat Test Cert
 Testen van Applicatie

 PAT 4E Apparaat Test Cert
 Testen van Applicatie

 PAT 4E Een Pagina Test Cert
 Testen van Applicatie

"Apparaat" is een lijst "Een pagina" is 1 inventaris per pagina.

• Dubbelklik op "selecteer gegevens".

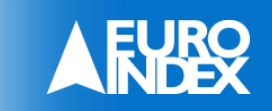

#### Certificaten

• Vink het "Laatste resultaat" aan of "Datum bereik". Met de optie "Datum bereik" worden inventarissen geprint die binnen een bepaald tijdvak zijn gekeurd.

| Martin Street and Street and     |                                     |
|----------------------------------|-------------------------------------|
| VI Maak nieuw certificaat aan    |                                     |
| Nieuwe certificaat eigenschappen |                                     |
| Contactnaam                      |                                     |
| testklant 😰                      |                                     |
| Certificaat informatie           |                                     |
| Testen van Applicatie \ PAT400   | Een Pagina Test Cert                |
| Certificaat Nummer:              | Certificaat                         |
| 18                               | 8 PAT400 Een Pagina Test Cert       |
| C Geen gegevens 101 C Gege       | evensblok 🖉 🤄 Alle inventarissen    |
| Inventarissen (3)                | Resultaat bereik                    |
| inven 002 · Stofzuiger           | C Datum bereik:                     |
| inven 003 -                      | 2 -11 -2015 - Tot 2 -11 -2015 -     |
|                                  | C Laatste resultaat                 |
|                                  | <ul> <li>Alle resultaten</li> </ul> |
|                                  | C Geen resultaten                   |
| Afspraak                         |                                     |
| Automatisch afspraak aanmaken    | Details                             |
| Verder gaan                      | Annuleren                           |

• Druk op "verder gaan".

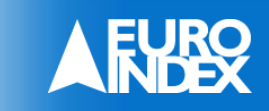

#### Certificaten

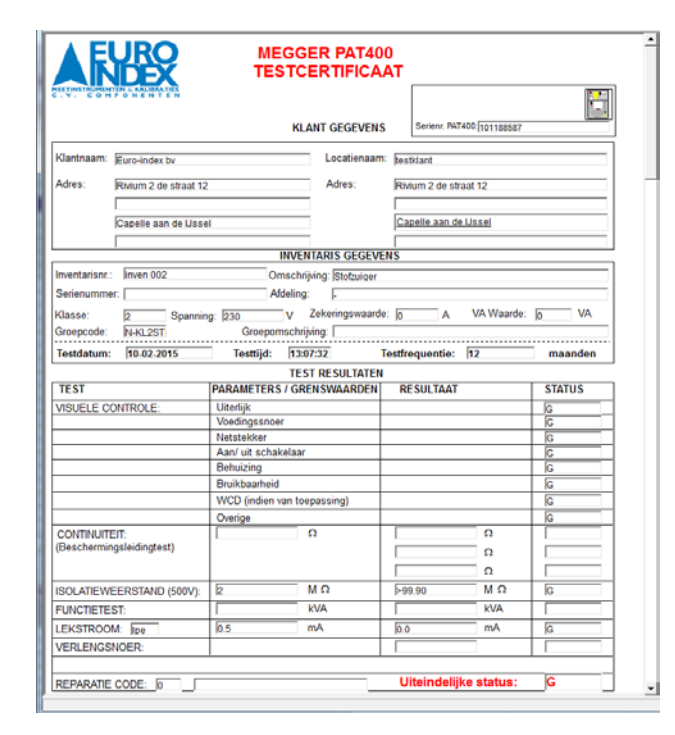

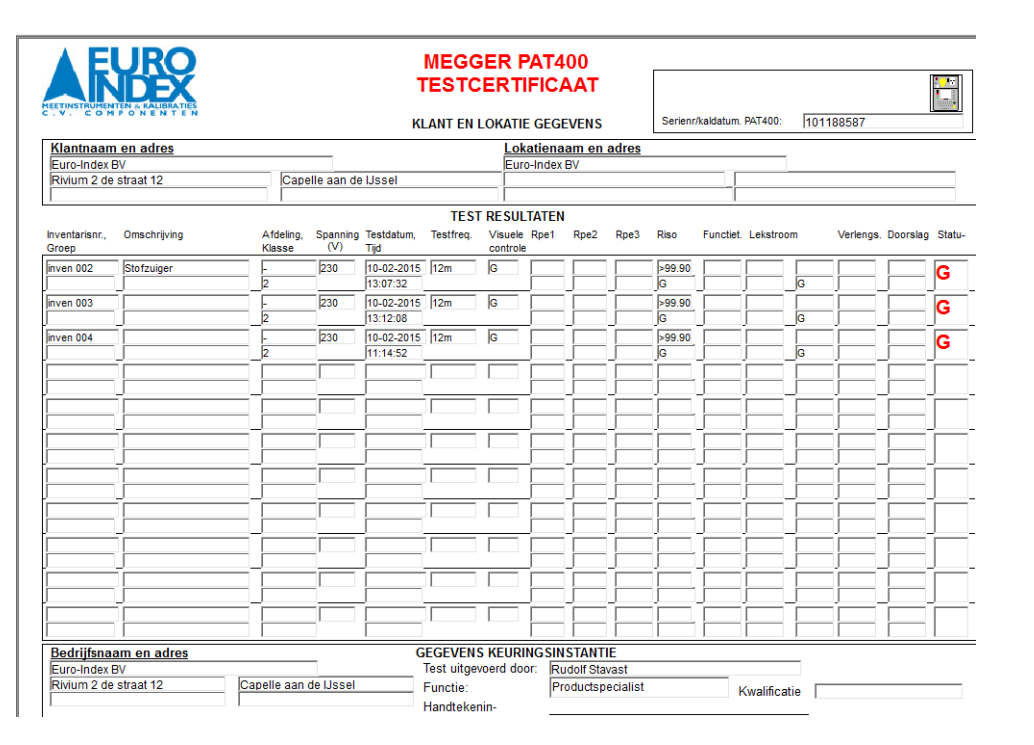

#### • Druk nu op printen voor het uitprinten van de certificaten.

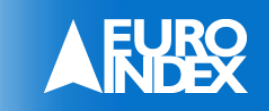

- Selecteer de locatie die geüpload moeten worden en sleep deze naar "Megger PAT400 MK1".
- Er kunnen totaal 50 locaties of 10.000 inventarissen in een uploadbestand worden gezet.
- De upload kan enkele minuten duren (afhankelijk van de snelheid van PC of laptop).

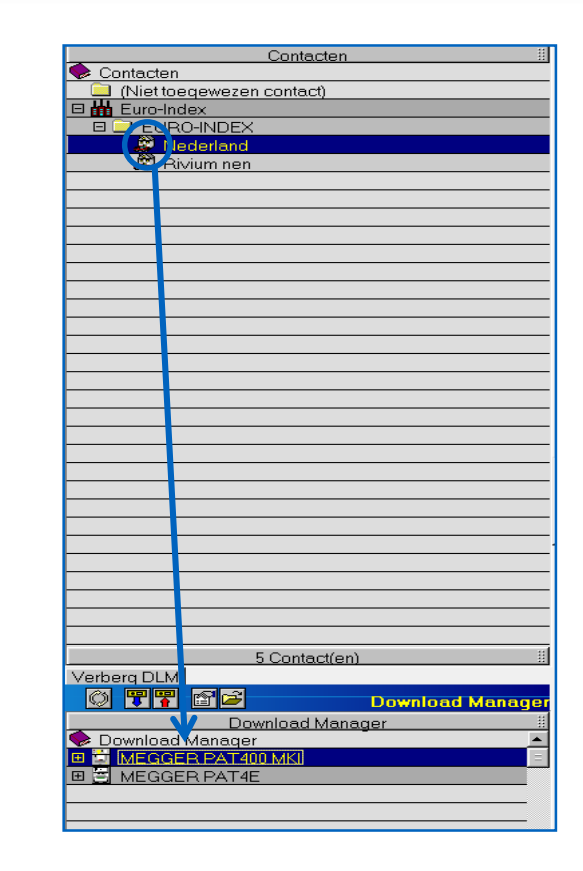

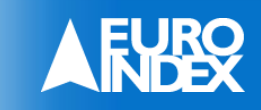

 In het volgende venster hoeft u niets te selecteren (alleen bij uitzondering) en druk op "verder gaan".

• Nu verschijnt een mededeling, druk op "ok".

| 🖏 Inventaris selectie uploaden                                |   |    |           |        |     |
|---------------------------------------------------------------|---|----|-----------|--------|-----|
| Upload alleen de contactinformatie.                           |   |    |           |        |     |
| Upload alleen inventarissen die gekeurd moeten worden tussen: |   |    |           |        |     |
| 18-8-2015                                                     | • | -> | 18-8-2015 | -      |     |
|                                                               | _ |    |           |        |     |
|                                                               |   |    |           |        |     |
| [                                                             |   |    |           |        | _   |
| Verder gaan                                                   |   |    |           | Annule | ren |

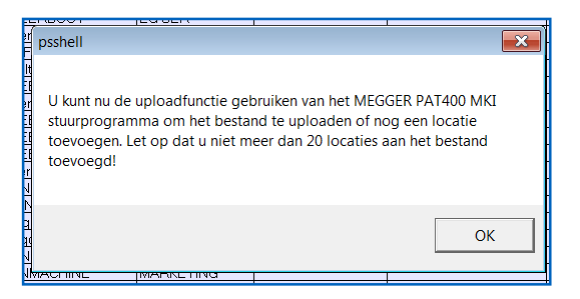

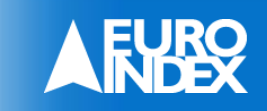

• Selecteer PAT400 en druk op het rode pijltje.

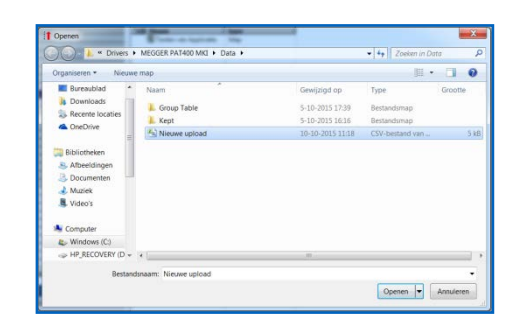

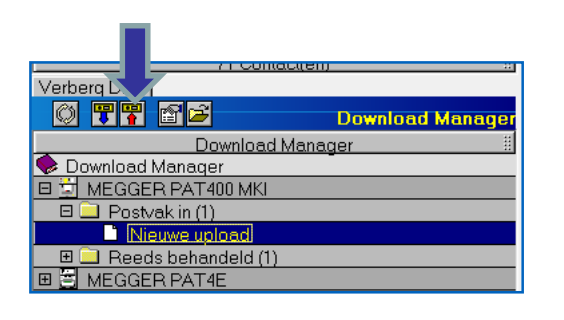

• Selecteer "nieuwe upload". Als het bestand goed is overgekomen tijdens de overdracht kan dit bestand verwijderd worden.

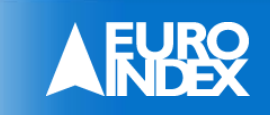

• Druk op de knop "Upload".

I Megger PAT400 MKI Upload

• Geef het DB bestand een naam en druk op "openen".

 Organizeria
 Neuser map

 Organizeria
 Neuser map

 Organizeria
 Neuser map

 Restabilisti
 Nam

 Generalization
 Sub-2015 12:00

 Restabilisti
 Conchreen

 Adheedingen
 Sub-2015 12:00

 Modelingen
 Sub-2015 12:00

 Modelingen
 Sub-2015 12:00

 Modelingen
 Sub-2015 12:00

 Modelingen
 Sub-2015 12:00

 Modelingen
 Sub-2015 12:00

 Modelingen
 Sub-2015 12:00

 Modelingen
 Sub-2015 12:00

 Modelingen
 Sub-2015 12:00

 Modelingen
 Sub-2015 12:00

 Modelingen
 Sub-2015 12:00

 Modelingen
 Sub-2015 12:00

 Modelingen
 Sub-2015 12:00

 Modelingen
 Sub-2015 12:00

 Modelingen
 Sub-2015 12:00

 Modelingen
 Sub-2015 12:00

 Modelingen
 Modelingen

 Modelingen
 Modelingen

 Modelingen
 Modelingen

 Modelingen
 Modelingen

 Modelingen
 Modelingen

 Modelingen

• LET OP! Niet meer dan 8 karakters en geen leestekens gebruiken.

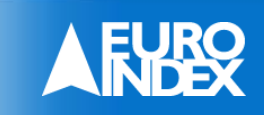

- Wacht tot het uploaden klaar is, open de volgende locatie en kopieer het DB bestand naar een usb stick.
  - C:\Users\Public\Documents\Megger\Limited\Megger\Download Manager\Drivers\MEGGER PAT400 MKI\Data
  - of
  - Bibliotheken\Documenten\Openbare documenten\Megger Limited\ Megger Download Manager\Drivers\MEGGER PAT400MKI\Data,
- Opmerking:

Het is helaas niet mogelijk om direct een database bestand vanuit powersuite/DLM op een USB te zetten.

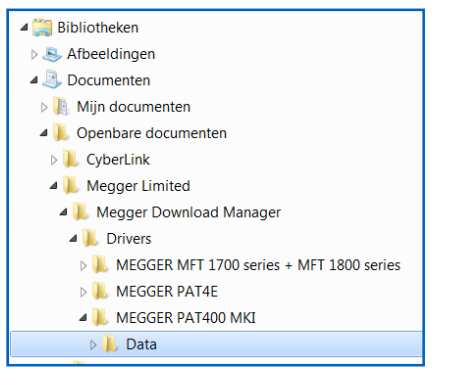

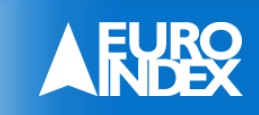

- Plaats de USB stick in 1 van de type A USB poorten.
- Volg de instructies zoals hieronder of op de PAT400 beschreven.

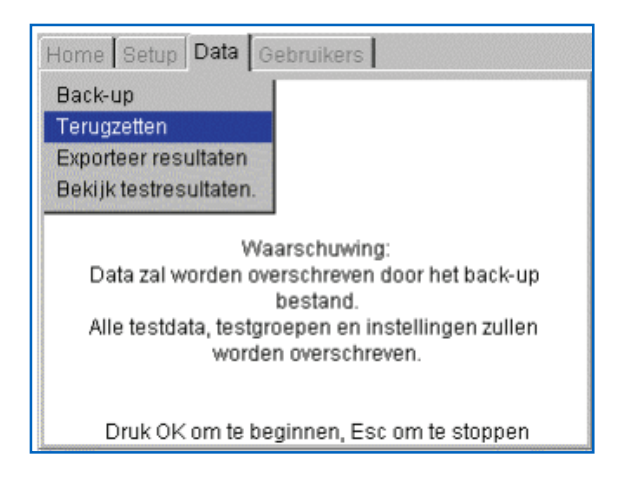

- LET OP! Tijdens de upload wordt bestaande data overschreven in de PAT410.
- Na de upload kunt onder uw eigen gebruikersnaam inloggen.

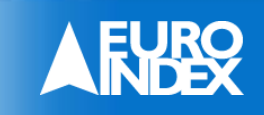